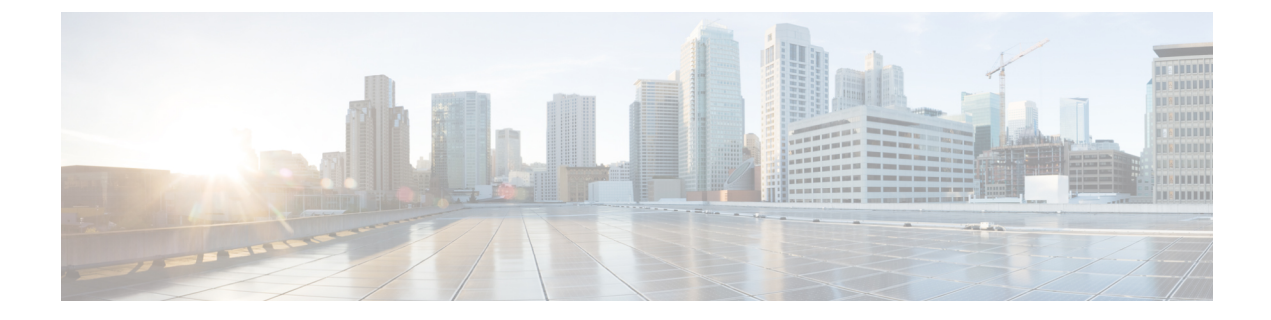

# Configure SDG Agents and Service Peers Through the Cisco DNA Center Template Editor Tool

- About SDG Agent and Service Peer Configuration Through the Cisco DNA Center Template Editor Tool, on page 1
- Tag Cisco Catalyst SDG Agent Switches, on page 1
- Build Bonjour Policy CLI Templates, on page 2
- Create the Cisco Catalyst Switch Network Profile, on page 13
- Provision Cisco Service Discovery Gateway Bonjour Policies, on page 15

## About SDG Agent and Service Peer Configuration Through the Cisco DNA Center Template Editor Tool

The Cisco Wide Area Bonjour application on Cisco DNA Center does not push configurations to the SDG agent switches or service peer devices automatically. The SDG agents and service peers need to be configured either manually or through templates created by the template editor in Cisco DNA Center.

This section explains how to create templates for deploying SDG agents and service peers. The exact IP addresses, VLANs, and service types used in the template vary based on the deployment. You can add or remove service types as necessary.

### Tag Cisco Catalyst SDG Agent Switches

You can create a tag and apply it to your SDG agents to make it easy to identify the switches when selecting templates to apply to them.

- **Step 1** In the Cisco DNA Center GUI, click the **Menu** icon  $(\equiv)$  and choose **Provision** > **Inventory**.
- **Step 2** Check the associated check box to choose the SDG agents that you want to tag.
- Step 3 Click Tag Device.

The following image shows the Tag Device drop-down list.

| _Q ∏ag Name               |  |
|---------------------------|--|
| branch-router-dmvpn-spoke |  |
| branch-router-ipsec       |  |
| cloud-dmvpn               |  |
| cloud-dmvpn-hub           |  |
| Manage Tags               |  |

**Step 4** From the drop-down list, choose the tag with which you want to tag the selected SDG agent.

If you need to create a tag, complete the following steps:

- a. Click Create New Tag.
- **b.** Enter the name of the tag and an optional description.

The following image shows the filled-in Create New Tag screen.

| Create New Tag                       |                            |           |
|--------------------------------------|----------------------------|-----------|
| Tag Name<br>SDG_Agents               | TOTAL DEVICES TAGGED COUNT | C Refresh |
| Add Description (Optional)           | 0                          | 0         |
| SDG Agent role for Wide Area Bonjour | Manually Added Matching    | g Devices |
| Drag comer to expand the field       |                            |           |
| Device Selection Rule (optional)     |                            | •         |
|                                      |                            |           |
|                                      | Cancel                     | Save      |

- c. (Optional) To set device selection rules, expand the Device Selection Rules section.
- d. Click Save.

The tag is created.

#### Step 5 Click Apply.

The tag is applied to the selected SDG agents.

### **Build Bonjour Policy CLI Templates**

The following sections provide information about the various tasks to build Bonjour policy CLI templates.

### Configure SDG Agents and Service Peers for Traditional Routed Access Networks

- **Step 1** From In the Cisco DNA Center GUI, click the **Menu** icon ( $\equiv$ ) and choose **Tools** > **Template Editor**.
- **Step 2** In the Template Editor in Cisco DNA Center, click the settings icon to the right of a Day-N project.
- **Step 3** From the drop-down list, click **Add Template**.
- Step 4 In the Add New Template screen, under Template Type, choose Regular Template.
- **Step 5** Enter a Name and Description for the template.
- **Step 6** Enter a tag for the switches to which the template needs to be added.
- **Step 7** Choose the **Device Type** to which the template will be applicable.
- **Step 8** Enter the **Software Type**.
- Step 9 Click Add.
- **Step 10** Under the **Provision** page, choose the project under which the newly created template exists.
- **Step 11** Click the template name.
- **Step 12** In the **Template** screen, enter the CLI commands that the template needs to push to the SDG agent switches and service peer devices.

The following is a sample set of CLI commands:

```
mdns-sd gateway
rate-limit 100
1
mdns-sd service-list INGRESS-SERVICE-LIST IN
match apple-tv
match printer-ipp
match printer-ipps
match apple-airprint
match web-server
match apple-screen-share
match apple-rdp
match printer-lpd
match apple-window-fileshare
match apple-continuity
1
mdns-sd service-list WIDE-AREA-SERVICE-LIST OUT
match apple-tv
match printer-ipp
match printer-ipps
match apple-airprint
match web-server
match apple-screen-share
match apple-rdp
match printer-lpd
match apple-windows-fileshare
match apple-continuity
1
mdns-sd service-policy LOCAL AREA POLICY
 service-list INGRESS-SERVICE-LIST IN
service-list EGRESS-SERVICE-LIST OUT
1
mdns-sd service-list EGRESS-SERVICE-LIST OUT
 match apple-tv
```

```
match printer-ipp
match printer-ipps
match apple-airprint
match web-server
match apple-screen-share
match apple-rdp
match printer-lpd
match apple-windows-fileshare
match apple-continuity
1
mdns-sd service-policy WIDE AREA POLICY
service-list WIDE-AREA-SERVICE-LIST OUT
1
service-export mdns-sd controller DNAC
controller-address <DNAC IP>
controller-service-policy WIDE AREA POLICY OUT
controller-source-interface Loopback0
!
vlan configuration 101-103
mdns-sd gateway
service-policy LOCAL AREA POLICY
active-query timer 6\overline{0}
source-interface Vlan4001
transport both
service-mdns-query ptr
```

Note Replace the VLAN with one or more VLANs that are specific to your deployment.

- **Step 13** In the Actions drop-down menu, click SAVE.
- **Step 14** In the Actions drop-down menu, click COMMIT.

The Template Editor provides the additional flexibility of customizing templates in multiple ways. You can use template variables and provision-time (text or form-based) data input. For more information about working with the Template Editor tool, see the *Cisco DNA Center User Guide*.

#### **Configure SDG Agents on Traditional Multilayer Networks**

| Step 1 | In the Cisco DNA Center GUI, click the Menu icon ( $\equiv$ ) and choose Tools > Template Editor.  |
|--------|----------------------------------------------------------------------------------------------------|
| Step 2 | In the Template Editor in Cisco DNA Center, click the settings icon to the right of Day-N project. |
| Step 3 | From the drop-down list, click Add Template.                                                       |
| Step 4 | In the Add New Template screen, under Template Type, choose Regular Template.                      |
| Step 5 | Enter a Name and Description for the template.                                                     |
| Step 6 | Enter the tag for the switches to which the template needs to be added.                            |
| Step 7 | Choose the <b>Device Type</b> to which the template applies.                                       |
| Step 8 | Enter the <b>Software Type</b> .                                                                   |

Step 9 Click Add.

- **Step 10** Under the **Provision** page, choose the project under which the newly created template exists.
- **Step 11** Click the template name.
- **Step 12** In the **Template** screen, enter the CLI commands that the template needs to push to the SDG agent switches.

The following is a sample set of CLI commands.

```
mdns-sd gateway
rate-limit 100
L
mdsn-sd service-list INGRESS-SERVICE-LIST IN
match apple-tv
match printer-ipp
match printer-ipps
match apple-airprint
 match web-server
match apple-screen-share
match apple-rdp
match printer-lpd
match apple-windows-fileshare
match apple-continuity
mdns-sd service-list EGRESS-SERVICE-LIST OUT
match apple-tv
match printer-ipp
match printer-ipps
 match apple-airprint
match web-server
match apple-screen-share
match apple-rdp
match printer-lpd
 match apple-windows-fileshare
match apple-continuity
1
mdns-sd service-list WIDE-AREA-SERVICE-LIST OUT
match apple-tv
match printer-ipp
 match printer-ipps
match apple-airprint
match web-server
match apple-screen-share
match apple-rdp
 match printer-lpd
 match apple-windows-fileshare
match apple-continuity
1
mdns-sd service-policy LOCAL AREA POLICY
 service-list INGRESS-SERVICE-LIST IN
service-list EGRESS-SERVICE-LIST OUT
!
mdns-sd service-policy WIDE AREA POLICY
service-list WIDE-AREA-SERVICE-LIST OUT
service-export mdns-sd controller DNAC
controller-address <DNAC IP>
 controller-service-policy WIDE AREA POLICY OUT
controller-source-interface Loopback()
1
vlan configuration 101-103
mdns-sd gateway
!
```

- **Note** Replace the VLAN with one or more VLANs that are specific to your deployment.
- **Step 13** In the Actions drop-down menu, click SAVE.
- **Step 14** In the Actions drop-down menu, click COMMIT.

The Template Editor provides the additional flexibility of customizing templates in multiple ways. You can use template variables and provision-time (text or form-based) data input. For more information about working with the Template Editor tool, see the *Cisco DNA Center User Guide*.

#### **Configure Service Peers on Traditional Multilayer Networks**

| Step 1 | In the Cisco DNA Center | GUI, click the Menu icon ( | (=) and choose Tools > | Template Editor. |
|--------|-------------------------|----------------------------|------------------------|------------------|
|        |                         |                            |                        |                  |

- **Step 2** In the Template Editor in Cisco DNA Center, click the settings icon to the right of a Day-N project.
- **Step 3** From the drop-down list, choose **Add Template**.
- **Step 4** In the **Add New Template** screen, under **Template Type**, choose **Regular Template**.
- **Step 5** Enter a **Name** and a **Description** for the template.
- **Step 6** Enter the tag for the switches to which the template needs to be added.
- **Step 7** Choose the **Device Type** to which the template applies.
- **Step 8** Enter the **Software Type**.
- Step 9 Click Add.
- **Step 10** Under the **Provision** page, choose the project under which the newly created template exists.
- **Step 11** Click the template name.
- **Step 12** In the **Template** screen, enter the CLI commands that the template needs to push to the service peer devices.

The following is a sample set of CLI commands.

```
mdns-sd gateway
mode service-peer
rate-limit 100
mdns-sd service-list INGRESS-SERVICE-LIST IN
match apple-tv
match printer -ipp
match printer -ipps
match apple-airprint
match web-server
match apple-screen-share
match apple-rdp
match printer-lpd
match apple-windows-fileshare
match apple-continuity
mdns-sd service-list EGRESS-SERVICE-LIST OUT
match apple-tv
match printer-ipp
match printer-ipps
match apple-airprint
match web-server
```

```
match apple-screen-share
match apple-rdp
match pinter-lpd
match apple-windows-fileshare
match apple-continuity
Т
mdns-sd service-policy LOCAL AREA POLICY
service-list INGRESS-SERVICE-LIST IN
service-list EGRESS-SERVICE-LIST OUT
1
vlan configuration 101-103
mdns-sd gateway
service-policy LOCAL AREA POLICY
active-query timer 60
 source-interface Vlan4001
 service-mdns-query ptr
 transport both
 sdg-agent 40.1.1.1
Т
```

Note Replace the VLAN with one or more VLANs that are specific to your deployment.

**Step 13** In the **Actions** drop-down menu, click **SAVE**.

Step 14 In the Actions drop-down menu, click COMMIT.

The Template Editor provides the additional flexibility of customizing templates in multiple ways. You can use template variables and provision-time (text or form-based) data input. For more information about working with the Template Editor tool, see the *Cisco DNA Center User Guide*.

#### **Configure SDG Agents on Distributed Anycast Gateway Without Service Peers**

| Step 1  | In the Cisco DNA Center GUI, click the Menu icon ( $\equiv$ ) and choose Tools > Template Editor.                                          |
|---------|----------------------------------------------------------------------------------------------------|
| Step 2  | In the Template Editor in Cisco DNA Center, click the settings icon to the right of a Day-N project.                                       |
| Step 3  | From the drop-down list, choose Add Template.                                                                                              |
| Step 4  | In the Add New Template screen, under Template Type, choose Regular Template.                                                              |
| Step 5  | Enter a Name and Description for the template.                                                                                             |
| Step 6  | Enter the tag for the switches to which the template needs to be added.                                                                    |
| Step 7  | Choose the <b>Device Type</b> to which the template applies.                                                                               |
| Step 8  | Enter the <b>Software Type</b> .                                                                                                    |
| Step 9  | Click Add.                                                                                                    |
| Step 10 | Under the <b>Provision</b> page, choose the project under which the newly created template exists.                                         |
| Step 11 | Click the template name.                                                                                                    |
| Step 12 | In the <b>Template</b> screen, enter the CLI commands that the template needs to push to the SDG agent switches and service peer networks. |
|         |                                                                                                    |

The following is a set of sample CLI commands.

```
mdns-sd gateway
rate-limit 100
mdns-sd service-list INGRESS-SERVICE-LIST IN
match apple-tv
match printer-ipp
match printer-ipps
match apple-airprint
match web-server
match apple-screen-share
match apple-rdp
 match printer-lpd
match apple-windows-fileshare
match apple-continuity
1
mdns-sd service-list EGRESS-SERVICE-LIST OUT
match apple-tv
 match printer-ipp
match printer-ipps
match apple-airprint
match web-server
 match apple-screen-share
 match apple-rdp
match printer-lpd
match apple-windows-fileshare
match apple-continuity
mdns-sd service-list WIDE-AREA-SERVICE-LIST OUT
 match apple-tv
match printer-ipp
match printer-ipps
match apple-airprint
match web-server
 match apple-screen-share
match apple-rdp
match printer-lpd
match apple-windows-fileshare
match apple-continuity
1
mdns-sd service-policy LOCAL AREA POLICY
 service-list INGRESS-SERVICE-LIST IN
 service-list EGRESS-SERVICE-LIST OUT
mdns-sd service-policy WIDE_AREA_POLICY
service-list WIDE-AREA-SERVICE-LIST OUT
!
service-export mdns-sd controller DNAC
controller-address <DNAC IP>
 controller-service-policy WIDE AREA POLICY OUT
 controller-source-interface Loopback0
1
vlan configuration 101-103
member evpn-instance 1 vni 10001
mdns-sd gateway
 service-policy LOCAL_AREA_POLICY
 active-query timer 60
 source-interface Vlan4001
 transport both
 service-mdns-query ptr
```

**Note** Replace the VLAN with one or more VLANs that are specific to your deployment.

- **Step 13** In the Actions drop-down menu, click SAVE.
- Step 14 In the Actions drop-down menu, click COMMIT.

The Template Editor provides the additional flexibility of customizing templates in multiple ways. You can use template variables and provision-time (text or form-based) data input. For more information about working with the Template Editor tool, see the *Cisco DNA Center User Guide*.

#### **Configure SDG Agents on a Distributed Anycast Gateway with a Service Peer**

| Step 1  | In the Cisco DNA Center GUI, click the Menu icon ( $\equiv$ ) and choose Tools > Template Editor.    |
|---------|----------------------------------------------------------------------------------------------------|
| Step 2  | In the Template Editor in Cisco DNA Center, click the settings icon to the right of a Day-N project. |
| Step 3  | From the drop-down list, choose Add Template.                                                        |
| Step 4  | In the Add New Template screen, under Template Type, choose Regular Template.                        |
| Step 5  | Enter a Name and Description for the template.                                                       |
| Step 6  | Enter the tag for the switches to which the template needs to be added.                              |
| Step 7  | Choose the <b>Device Type</b> to which the template applies.                                         |
| Step 8  | Enter the <b>Software Type</b> .                                                                     |
| Step 9  | Click Add.                                                                                           |
| Step 10 | Under the <b>Provision</b> page, choose the project under which the newly created template exists.   |
| _       |                                                                                                    |

- **Step 11** Click the template name.
- **Step 12** In the **Template** screen, enter the CLI commands that the template needs to push to the SDG agent switches.

The following is a sample set of CLI commands.

```
mdns-sd gateway
rate-limit 100
!
mdns-sd service-list INGRESS-SERVICE-LIST IN
match apple-tv
match printer-ipp
match printer-ipps
match apple-airprint
match web-server
match apple-screen-share
match apple-rdp
match printer-lpd
match apple-windows-fileshare
match apple-continuity
1
mdns-sd service-list EGRESS-SERVICE-LIST OUT
match apple-tv
match printer-ipp
match printer-ipps
match apple-airprint
match web-server
match apple-screen-share
 match apple-rdp
match printer-lpd
```

```
match apple-windows-fileshare
match apple-continuity
mdns-sd service-list WIDE-AREA-SERVICE-LIST OUT
match apple-tv
match printer-ipp
match printer-ipps
match apple-airprint
match web-server
match apple-screen-share
match apple-rdp
match printer-lpd
match apple-windows-fileshare
match apple-continuity
1
mdns-sd service-policy LOCAL AREA POLICY
 service-list INGRESS-SERVICE-LIST IN
service-list EGRESS-SERVICE-LIST OUT
!
mdns-sd service-policy WIDE_AREA_POLICY
service-list IDE-AREA-SERVICE-LIST OUT
1
service-export mdns-sd controller DNAC
controller-address <DNAC IP>
controller-service-policy WIDE AREA POLICY OUT
controller-source-interface Loopback0
!
vlan configuration 101-103
member evpn-instance 1 vni 10001
mdns-sd gateway
1
```

**Note** Replace the VLAN with one or more VLANs that are specific to your deployment.

- **Step 13** In the Actions drop-down menu, click SAVE.
- **Step 14** In the Actions drop-down menu, click COMMIT.

The Template Editor provides the additional flexibility of customizing templates in multiple ways. You can use template variables and provision-time (text or form-based) data input. For more information about working with the Template Editor tool, see the *Cisco DNA Center User Guide*.

#### Configure Service Peers on a Distributed Anycast Gateway Multilayer Network

| Step 1 | In the Cisco DNA Center GUI, click the <b>Menu</b> icon ( $\equiv$ ) and choose <b>Tools</b> > <b>Template Editor</b> . |
|--------|----------------------------------------------------------------------------------------------------|
| Step 2 | In the Template Editor in Cisco DNA Center, click the settings icon to the right of the Day-N project.                  |
| Step 3 | From the drop-down list, choose Add Template.                                                                           |
| Step 4 | In the Add New Template screen, under Template Type, choose Regular Template.                                           |
| Step 5 | Enter a Name and a Description for the template.                                                                        |
| Step 6 | Enter the tag for the switches to which the template needs to be added.                                                 |

- **Step 7** Choose the **Device Type** to which the template applies.
- **Step 8** Enter the **Software Type**.
- Step 9 Click Add.
- **Step 10** Under the **Provision** page, choose the project under which the newly created template exists.
- **Step 11** Click the template name.
- **Step 12** In the **Template** screen, enter the CLI commands that the template needs to push to the service peer devices.

The following is a sample set of CLI commands:

```
mdns-sd gateway
 mode service-peer
rate-limit 100
1
mdns-sd service-list INGRESS-SERVICE-LIST IN
match apple-tv
match printer-ipp
match printer-ipps
match apple-airprint
match web-server
match apple-screen-share
match apple-rdp
 match printer-lpd
match apple-windows-fileshare
match apple-continuity
1
mdns-sd service-list EGRESS-SERVICE-LIST OUT
match apple-tv
 match printer-ipp
match printer-ipps
match apple-airprint
match web-server
 match appler-screen-share
 match apple-rdp
match printer-lpd
match apple-windows-fileshare
match apple-continuity
1
mdns-sd service-policy LOCAL AREA POLICY
service-list INGRESS-SERVICE-LIST IN
 service-list EGRESS-SERVICE-LIST OUT
1
vlan configuration 101-103
mdns-sd gateway
service-policy LOCAL AREA POLICY
 active-query timer 60
 source-interface Vlan4001
 service-mdns-query ptr
 transport both
 sdg-agent 40.1.1.1
!
```

You can add or delete match <service-type> statements in the service-lists according to your deployment requirements.

Note Replace the VLAN with one or more VLANs that are specific to your deployment.

- **Step 13** In the Actions drop-down menu, click SAVE.
- **Step 14** In the Actions drop-down menu, click COMMIT.

The Template Editor provides the additional flexibility of customizing templates in multiple ways. You can use template variables and provision-time (text or form-based) data input. For more information about working with the Template Editor tool, see the Cisco DNA Center User Guide.

### **Configure SDG Agents on a Centralized Gateway Network**

| Step 1  | In the Cisco DNA Center GUI, click the Menu icon ( $\equiv$ ) and choose Tools > Template Editor.                |
|---------|----------------------------------------------------------------------------------------------------|
| Step 2  | In the Template Editor in Cisco DNA Center, click the settings icon to the right of a Day-N project.             |
| Step 3  | From the drop-down list, choose Add Template.                                                                    |
| Step 4  | In the Add New Template screen, under Template Type, choose Regular Template.                                    |
| Sten 5  | Enter a Name and Description for the template                                                                    |
| Stop 6  | Enter the tag for the guitabas to which the template needs to be added                                           |
| Sieh o  | Enter the tag for the switches to which the template needs to be added.                                          |
| Step 7  | Choose the <b>Device Type</b> to which the template applies.                                                     |
| Step 8  | Enter the <b>Software Type</b> .                                                                                 |
| Step 9  | Click Add.                                                                                                    |
| Step 10 | Under the <b>Provision</b> page, choose the project under which the newly created template exists.               |
| Step 11 | Click the template name.                                                                                         |
| Step 12 | In the <b>Template</b> screen, enter the CLI commands that the template needs to push to the SDG agent switches. |
| -       | mdns-sd gateway                                                                                                  |
|         | rate-limit 100                                                                                                   |
|         | :<br>mdns-sd service-list INGRESS-SERVICE-LIST IN                                                                |
|         | match apple-tv                                                                                                   |
|         | match printer-ipp                                                                                                |
|         | match printer-ipps                                                                                               |
|         | match web-server                                                                                                 |
|         | match apple-screen-share                                                                                         |
|         | match apple-rdp                                                                                                  |
|         | match printer-lpd                                                                                                |
|         | match apple-windows-fileshare                                                                                    |
|         | match apple-continuity                                                                                           |
|         |                                                                                                    |
|         | mans-sa service-list EGRESS-SERVICE-LIST OUT                                                                     |
|         | match primer-inp                                                                                                 |
|         | match printer-inps                                                                                               |
|         | match apple-airprint                                                                                             |
|         | match web-server                                                                                                 |
|         | match apple-screen-share                                                                                         |
|         | match apple-rdp                                                                                                  |
|         | match printer-lpd                                                                                                |
|         | match apple-windows-fileshare                                                                                    |
|         | match apple-continuity                                                                                           |
|         | !<br>mdns-sd_service-list_WIDE-AREA-SERVICE-LIST_OUT                                                             |
|         | match apple-ty                                                                                                   |
|         | match printer-ipp                                                                                                |
|         | match printer-ipps                                                                                               |

```
match apple-airprint
match web-server
match apple-screen-share
match apple-rdp
match printer-lpd
match apple-windows-fileshare
match apple-continuity
1
mdns-sd aervice-policy LOCAL_AREA_POLICY
service-list INGRESS-SERVICE-LIST IN
service-list EGRESS-SERVICE-LIST OUT
mdns-sd service-policy WIDE AREA POLICY
service-list WIDE-AREA-SERICE-LIST OUT
1
service-export mdns-sd controller DNAC
controller-address <DNAC IP>
controller-service-policy WIDE AREA POLICY OUT
controller-source-interface Loopback0
1
vlan configuration 101
member evpn-instance 1 vni 10001
interface vlan 101
mdns-sd gateway
service-policy LOCAL AREA POLICY
active query timer 60
transport both
1
```

**Note** Replace the VLAN with one or more VLANs that are specific to your deployment.

- **Step 13** In the Actions drop-down menu, click SAVE.
- **Step 14** In the Actions drop-down menu, click COMMIT.

The Template Editor provides the additional flexibility of customizing templates in multiple ways. You can use template variables and provision-time (text or form-based) data input. For more information about working with the Template Editor tool, see the *Cisco DNA Center User Guide*.

### **Create the Cisco Catalyst Switch Network Profile**

With Cisco DNA Center, you can create a network profile for SDG agents and assign templates to them. This step creates a network profile for the SDG agents, and assigns both the templates created in the previous steps to the template. The network profile will be used to provision the SDG agents later.

**Step 1** In the Cisco DNA Center GUI, click the **Menu** icon ( $\equiv$ ) and choose **Design** > **Network Profiles**.

**Step 2** Click **Add Profile** and choose **Switching**.

Configure SDG Agents and Service Peers Through the Cisco DNA Center Template Editor Tool

| Network Hierarchy | Network Settings 🗸 | Image Repository   | Network Profiles | Authentication Template |                                       |  |
|-------------------|--------------------|--------------------|------------------|-------------------------|---------------------------------------|--|
| Profile Name 🔺    |                    | Туре               | Sites            | Ac                      | Add Profile Add Profile NFVIS Routing |  |
|                   |                    | No data to display |                  |                         | Firewall<br>Switching<br>Wireless     |  |

The following window is displayed.

| Network Hierarchy | Network Settings 🗸                    | Image Repository                    | ge Repository Network Profiles |        | emplate |
|-------------------|---------------------------------------|-------------------------------------|--------------------------------|--------|---------|
| Profile Name*     | Add a Network<br>Templates are create | Profile<br>d in the Template Editor |                                | Cancel | Save    |
| switching         | OnBoarding Templa                     | ate(s) Day-N Templa                 | te(s)                          |        |         |
|                   | Attach Template                       | (s)                                 |                                |        | 🕂 Add   |
|                   | Device Type                           | Device Tag 🧃                        | Template                       |        |         |
|                   |                                       | N                                   | lo data to display             |        |         |

- **Step 3** Click the **Day-N Template**(s) tab.
- Step 4 Click Add.
- **Step 5** From the drop-down lists, choose the **Device Type**, **Device Tag**, and **Template** for the network profile that you want to create.

| Network Hierarchy                           | Network S | iettings 🗸           | Image Reposit                            | ory       | Network Prof    | files | Authentication Template           |        |      |        |
|---------------------------------------------|-----------|----------------------|------------------------------------------|-----------|-----------------|-------|-----------------------------------|--------|------|--------|
| Profile Name* SDG-Agent-3850-1 Profile Type |           | Add a N<br>Templates | Network Profile<br>are created in the Te | emplate I | Editor          |       |                                   | Cancel |      | Save   |
| switching                                   |           | OnBoar               | ding Template(s)                         | Day       | N Template(s)   |       |                                   |        |      |        |
|                                             |           | Attach T             | lemplate(s)                              |           |                 |       |                                   |        |      |        |
|                                             |           | Dester               | <b>5</b>                                 |           | Device Tex.     |       | Turning                           |        |      | + Add  |
|                                             |           | Device 1             | Туре                                     |           | Device Tag      |       | Template                          |        |      |        |
|                                             |           | Cisco Ca<br>Stackabl | atalyst 3850 Series Ether<br>le Switch   | met       | ×<br>SDG_Agents | × ∨   | SDG Agent - Controller Configurat | × ∨    | Edit | Remove |
|                                             |           | Cisco Ca<br>Stackabl | atalyst 3850 Series Ether<br>le Switch   | met       | ×<br>SDG_Agents | * ~   | SDG Agent - Local Area Bonjour    | × ∨    | Edit | Remove |

- **Step 6** To add another template, click **Add**.
- Step 7 Click Save.

### **Provision Cisco Service Discovery Gateway Bonjour Policies**

Provisioning the Cisco SDG Bonjour policies pushes the CLI configurations of the two templates assigned to the network profile, enabling the switch to process Bonjour announcements and queries, and to forward them to the Wide Area Bonjour Controller.

- **Step 1** In the Cisco DNA Center GUI, click the **Menu** icon ( $\equiv$ ) and choose **Provision** > **Inventory**.
- **Step 2** Check the check box of the device to provision.
- **Step 3** From the **Actions** drop-down list, choose **Provision** > **Provision** Device.
- **Step 4** Enter the details of the site and click **Next**.
- **Step 5** Choose the devices for which to fill out the provisioning parameters and click **Next**.
- **Step 6** Review the details and ensure that both the required templates are listed under **Template Name**, then click **Deploy**.
- **Step 7** Choose **Now** to provision the template immediately, or choose **Later** to schedule the provisioning for a later date.
- Step 8 Click Apply.

L

You can monitor the provisioning status from the **Inventory** page with the **Focus** set to **Provision**.